## ALUR PENDAFTARAN MAHASISWA BARU DI ITSNU PASURUAN

1. Buka website penerimaan mahasiswa baru dengan domain pmb.itsnupasuruan.ac.id maka akan muncul jendela :

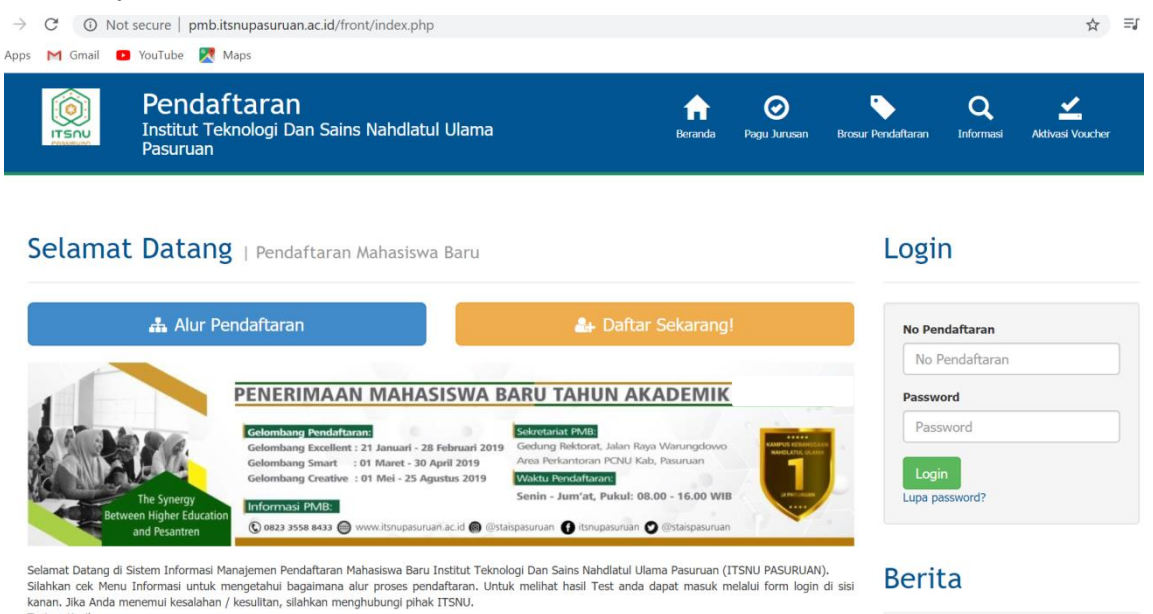

2. Pilih klik tombol Daftar Sekarang.

Terima Kasih

Selamat Datang | Pendaftaran Mahasiswa Baru

| 🎄 Alur Per                                               | ndaftaran                                                                                                    |                                                                                                    | 🏭 Daftar Sekarang!                                                                                                    |                                                                                                    |
|----------------------------------------------------------|----------------------------------------------------------------------------------------------------|----------------------------------------------------------------------------------------------------|----------------------------------------------------------------------------------------------------|----------------------------------------------------------------------------------------------------|
| The Synergy<br>Detween Higher Education<br>and Pesantren | Celombang Pendafdanan<br>Gelombang Pendafdanan<br>Gelombang Smart : 01 M<br>Gelombang Creative : 01 N<br>Gelombang Creative : 01 N<br>Informasi PMBS<br>© 0023 3558 8433 💮 www. | AAHASISWA B<br>anuari - 28 Februari 2019<br>Arert - 30 April 2019<br>Mei - 25 Agustus 2019<br>Itsnupasuruari ac.id @ @sta | ARU TAHUN AKADEMIK<br>Cedurg Rektorat, Jalan Raya Warungdowo<br>Area Perkantoran PCNU Kab, Pasuruan<br>Waku Perkafaran<br>Senin - Jum'at, Pukul: 08.00 - 16.00 WIB<br>ispasuruan 👔 Iturupasuruan | Anna<br>Anna Anna<br>Anna Anna |

Selamat Datang di Sistem Informasi Manajemen Pendaftaran Mahasiswa Baru Institut Teknologi Dan Sains Nahdiatul Ulama Pasuruan (ITSNU PASURUAN). Silahkan cek Menu Informasi untuk mengetahui bagaimana alur proses pendaftaran. Untuk melihat hasil Test anda dapat masuk melalui form login di sisi kanan. Jika Anda menemui kesalahan / kesulitan, silahkan menghubungi pihak ITSNU. Terima Kasih.

## 3. Silahkan pilih program studi yang anda minati.

| 1. Pilih Prodi Peminat & Jalur                                             | 2. Ist Formulir                                                     | 3. Berhasil Daftar   |
|----------------------------------------------------------------------------|---------------------------------------------------------------------|----------------------|
| Pilih Prodi yang Dim<br>Silahkan pilih satu Prodi yang diminati untuk meli | ninati   Pendaftaran Mahasiswa B<br>hat jalur apa saja yang dibuka. | aru                  |
| S1 Desain Komunikasi<br>Visual                                             | S1 Pendidikan Biologi                                               | S1 Pendidikan Fisika |
| S1 Pendidikan<br>Matematika                                                | S1 Teknik Industri                                                  | S1 Teknik Kimia      |
| S1 Teknologi Hasil<br>Pertanian                                            |                                                                     |                      |

4. Setelah memilih program studi yang diminati, silahkan pilih Jalur Penerimaan dan klik tombol Daftar.

| Buka                                                             | Info biaya | Kader NU<br>Buka                                |                           | <ol> <li>Info biaya</li> </ol> |
|------------------------------------------------------------------|------------|-------------------------------------------------|---------------------------|--------------------------------|
| eriode Gelomba<br>iasal 2020 - 2021 01<br>Beli Formulir & Daftar | ing        | Periode<br>Gasal 2020 - 2021<br>3 Beli Formulir | Gelombang<br>01<br>Daftar |                                |
|                                                                  |            |                                                 |                           |                                |
| eguler<br>Buka                                                   | Info biaya | Tahfidz<br><sup>Buka</sup>                      |                           | <ol> <li>Info biaya</li> </ol> |
| Reguler<br>Buka<br>anaaal Pendaftaran                            | Info biaya | Tahfidz<br>Buka<br>Tanggal Pendaftaran          |                           | <ol> <li>Info biaya</li> </ol> |

a. Info biaya awal perkuliahan.

Pilih Jalur Penerimaan

- b. Daftar untuk melanjutkan proses pendaftaran ke halaman berikutnya.
- c. Beli Formulir untuk mengetahui info harga formulir di gelombang sekarang.
- 5. Lakukan pembayaran pembelian formulir transfer lewat bank atau pembayaran langsung menuju operator PMB.

Jika pembayaran menggunakn transfer lewat bank maka tunjukkan bukti transfer ke pihak operator PMB yang di tukar dengan token pendaftaran.

| ITSOU          | Telp: 0343-5617767 F                        | DGI DAN SAIN<br>PASURUAN<br>Kampus A : Pasuruan<br>Kampus B : PASURUAN<br>ax : 0343-5617767 Website: htt | IS NAHDLAT          |                  |
|----------------|---------------------------------------------|----------------------------------------------------------------------------------------------------|---------------------|------------------|
|                | K                                           | vitansi Pembelian Formulir                                                                               |                     |                  |
| Kasir          | root                                        | Gelombang                                                                                                | Gelombang Excellent |                  |
| Tgl Pembayara  | n 21-01-2020                                | Sistem Kuliah                                                                                            | Pagi                |                  |
| No. Kuitansi   | 6hCvFUqfLV                                  | Jalur Penerimaan                                                                                         |                     |                  |
| Nominal bayar  |                                             | Jumlah Pilihan                                                                                           | 1                   |                  |
| potongan       |                                             | Kode voucher                                                                                             |                     | SALAS.           |
| Catatan        |                                             |                                                                                                    |                     | IUNAS            |
| Token          |                                             |                                                                                                    |                     | Pasuruan, 21-01- |
|                |                                             |                                                                                                    |                     | 2020             |
| 6ml            | bZzZ6reU                                    |                                                                                                    |                     | root             |
|                |                                             |                                                                                                    |                     |                  |
| Token / Vouche | er hanya dapat di gunakan sekali untuk pend | aftaran online                                                                                           |                     |                  |

6. Setelah itu masukkan token pendaftaran yang telah di terbitkan oleh pihak operator PMB, input kode konfirmasi dan klik pilihan Daftar.

| Registrasi Peserta Jalur Penerimaan 99 Pertama |                                                       |                                      |  |
|------------------------------------------------|-------------------------------------------------------|--------------------------------------|--|
| Silahkan masukkan Kode VA / No                 | . Token yang telah dibeli sebelumnya untuk pe         | ndaftaran Gelombang 01 Periode 20201 |  |
|                                                | No. Token / Kode VA *<br>Kode Konfirmasi *<br>8 + 8 = | Daftar                               |  |

7. Berikut informasi pengisian formulir pendaftaran mohon persiapkan data dalam pengisian formulir dan syarat pengisian formulir pendaftaran.

| Informasi                                                                                        | ×               |
|--------------------------------------------------------------------------------------------------|-----------------|
| PERHATIAN                                                                                        |                 |
| Mohon persiapkan data dalam pengisian formulir :                                                 |                 |
| 1. Ijasah Terakhir                                                                               |                 |
| 2. Biodata sekolah (halaman depan pada raport) Untuk melihat Nomor Pokok Sekolah Nasional (NPSN) |                 |
| <ul> <li>Nilai rataz raport (semester awai sampai saat ini)</li> <li>A katu Kaluaraa</li> </ul>  |                 |
| 5. Kartu Anggota NU (jika ada)                                                                   |                 |
| SYADAT                                                                                           |                 |
| Svarat pengisian Formulir pendaftaran :                                                          |                 |
| 1. Isian menggunakan huruf KAPITAL                                                               |                 |
| 2. Nama, Tempat & tanggal lahir HARUS SESUAI DENGAN IJAZAH TERAKHIR                              |                 |
| 3. Tanda bintang (*) Harus Diisi                                                                 |                 |
| 4. No. KTP sama dengan NIK pada Kartu Keluarga anda                                              |                 |
| Note : jika ada kesulitan, hubungi petugas PMB ITSNU : 0343-5617767/ WA : 0823-3558-8433         |                 |
|                                                                                                  |                 |
|                                                                                                  |                 |
|                                                                                                  | 🗙 Sava Mengerti |
|                                                                                                  |                 |

- 8. Isi formulir pendaftaran dengan lengkap berikut terdapat **Data Pendaftar, Data Keluarga, Data sekolah, Jadwal dan Lain-lain**.
  - Tanda (\*) adalah form yang wajib diisi

| Harap mengisi kolom inputan pada semua tab |                                                |  |  |  |  |  |  |
|--------------------------------------------|------------------------------------------------|--|--|--|--|--|--|
| Data Pendaftar                             | Data Keluarga Data Sekolah Jadwal Lain-Lain    |  |  |  |  |  |  |
| Jenis Kelamin *                            | Laki-Laki •                                    |  |  |  |  |  |  |
| Tmp Lahir *                                | PASURUAN < Harus sesuai dengan Ijazah terakhir |  |  |  |  |  |  |
| Tgl Lahir *                                | 11-03-2020 Harus sesuai dengan Ijazah terakhir |  |  |  |  |  |  |
| Gol Darah                                  | AB •                                           |  |  |  |  |  |  |
| Alamat                                     | Jalan * : jalan                                |  |  |  |  |  |  |
|                                            | RT*/RW* : 00 / 00                              |  |  |  |  |  |  |
|                                            | Kelurahan * : kelurahan                        |  |  |  |  |  |  |
|                                            | Kecamatan * : kecamatan                        |  |  |  |  |  |  |

- Jika form (\*) wajib tidak terisi maka akan muncul peringatan *Mohon mengisi isian-isian yang berwana kuning dengan benar terlebih dahulu*. Seperti gambar berikut !

| pmb.it:<br>Mohon<br>dahulu. | snupasuruan.ac.id says<br>mengisi isian-isian yang berwa | na kuning dengan benar terlebih<br>OK |
|-----------------------------|----------------------------------------------------------|---------------------------------------|
| Provinsi *                  | kecamatan                                                | Form yang wajib untuk di<br>Jengkani  |
| Kota *                      | Pilih Propinsi terlebih dahulu 🔻                         | lengnapi                              |
| Kode Pos *                  |                                                          |                                       |
| No.Telp (Rumah)             | Telp         :           Telp (2)         :              |                                       |
| No.Hp                       | Hp * :                                                   |                                       |
| -Mail                       | Email : Email (2) :                                      |                                       |

- Jika sudah merasa semua form isian sudah lengkap, silahkan klik tombol Simpan.

| < Kembali 🗸      | < Kembali 🗸 Simpan 🛪 Batal |   |                         |  |  |  |  |
|------------------|----------------------------|---|-------------------------|--|--|--|--|
| Selamat Datang!  | Selamat Datang!            |   |                         |  |  |  |  |
| L Data Pendaftar | L Data Pendaftar           |   |                         |  |  |  |  |
| Nama Lengkap     | Nama Pendaftar *           | : | CONTOH NAMA             |  |  |  |  |
| Sistem Kuliah *  |                            | : | Pagi - Reguler 🔻        |  |  |  |  |
| Pilihan Prodi    | Pilihan 1 *                | : | S1 Teknik Industri      |  |  |  |  |
| Kode Konfirmasi  |                            | : | 5 + 1 =<br><sup>6</sup> |  |  |  |  |

 Jika berhasil maka akan muncul halaman pendaftaran berhasil.
 Setelah pendaftaran berhasil anda mendapatkan Username/No.Pendaftar dan Password yang di gunakan login sebagai akun pendaftar mahasiswa ITSNU Pasuruan.

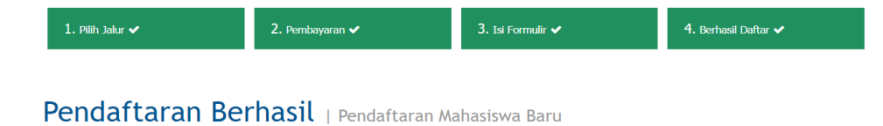

Silakan cetak kartu ujian dan formulir pendaftaran Anda terlebih dahulu agar dapat mengikuti Tes Seleksi dengan login menggunakan : Username/No. Pendaftaran : 20100001 Password : neRzqE

- Login menggunakan Username/No.Pendaftar dan Password anda masing"

| Silakan cetak kartu ujian dan formulir pend<br>Username/No. Pendaftaran : 2010000;<br>Password : neRzqE | laftaran Anda terlebih dahulu agai<br>I | dapat mengikuti Tes Seleksi dengan login menggunakan : |
|----------------------------------------------------------------------------------------------------|-----------------------------------------|--------------------------------------------------------|
|                                                                                                    | Login                                   |                                                        |
|                                                                                                    | No Pendaftaran<br>20100001              |                                                        |
|                                                                                                    | Password                                |                                                        |
|                                                                                                    | Login<br>Lupa password?                 |                                                        |

10. Setelah berhasil login terdapat menu sebagai berikut :

- Edit data untuk melengkapi data pendaftar.
- **Cetak kartu ujian** untuk mencetak kartu ujian waktu jadwal tes ujian masuk.
- Cetak formulir pendaftaran yang akan di serahan ke pihak operator PMB.
- Ganti password akun
- Tagihan pendaftar di awal perkuliahan.

| D | ata Pendafta                             | ır             |   |                    |  |                             |          | Lo              | gin                                                                           |
|---|------------------------------------------|----------------|---|--------------------|--|-----------------------------|----------|-----------------|-------------------------------------------------------------------------------|
|   | Edit Data Selamat Datang! Data Pendaftar |                |   |                    |  |                             |          | Pro<br>Ce<br>Ga | LogOut<br>Sfil<br>tak Kartu Ujian<br>tak Formulir Pendaftaran<br>nti Password |
|   | No.Pendaftar 20100001                    |                |   |                    |  | i aginan Pendartar          |          |                 |                                                                               |
|   |                                          |                | : |                    |  |                             |          | Be              | rita                                                                          |
|   | Nama Lengkap                             | Nama Pendaftar | - | CONTOH NAMA        |  |                             |          | Selam           | at Datang                                                                     |
|   |                                          |                | + |                    |  |                             |          |                 |                                                                               |
|   | Sistem Kuliah                            |                | : | Pagi - Reguler     |  | untuk unland / hanve fata l | dik fata |                 |                                                                               |
|   | Info Pilihan SPMB                        | Pilihan 1      | : | S1 Teknik Industri |  | O Upload Foto               | Õ        |                 |                                                                               |